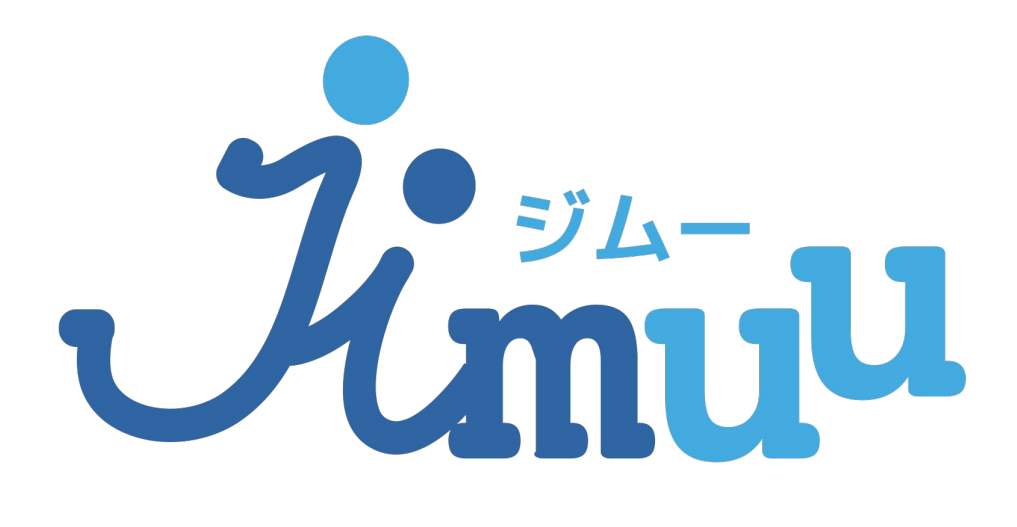

プレミアムプラン 登録解除方法

### 1. Google Playを開き、左上のメニューアイコ ンをタップし、メニュー一覧を表示します。

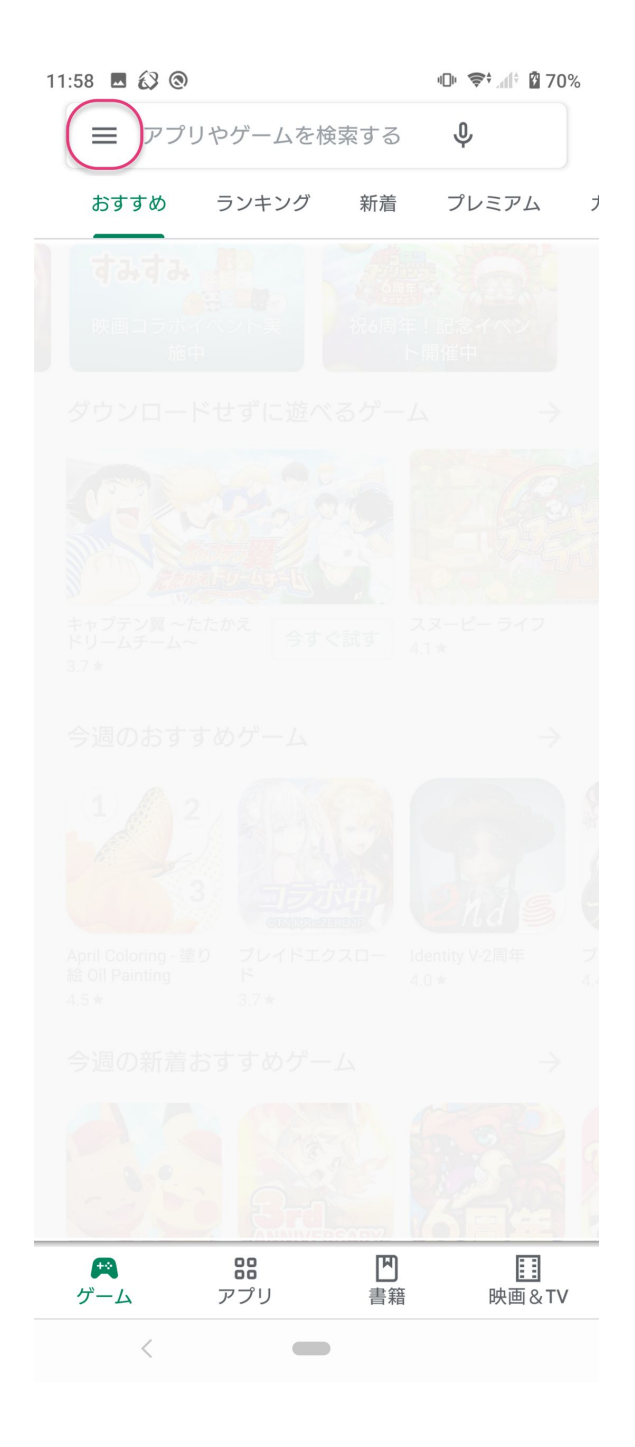

# 2.「定期購入」をタップします。

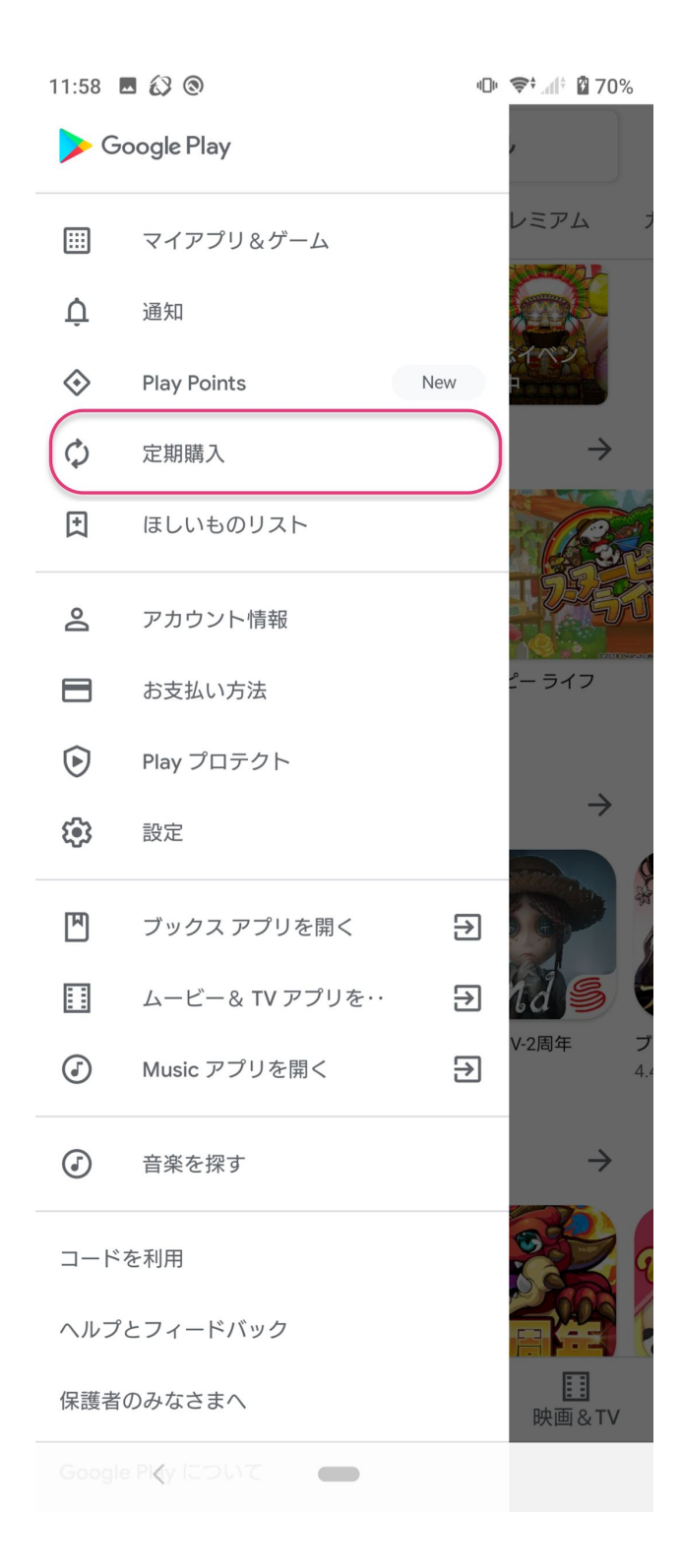

## 3.ジムー見積書請求書をタップします。

11:58 🖪 🐼 🕲

@ 🗣 ₫ 70%

#### ← 定期購入

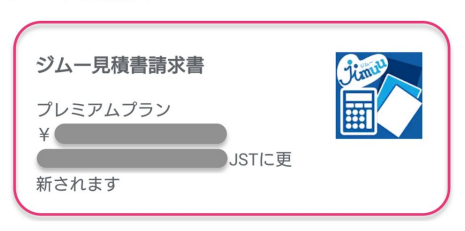

<

### 4.「定期購入を解約」をタップします。

11:58 🖪 🐼 🕲

● 📚 付 й 70%

 $\leftarrow$ 定期購入の管理 ジムー見積書請求書 プレミアムプラン ¥ JSTに更 新されます JSTから の定期購入者 プラン プレミアムプラン メインのお支払い方法 更新する 予備のお支払い方法 なし 設定 定期購入を解約

<

## 5.Googleからの質問の後、「定期購入を解約」 をタップすると手続き完了です。

| 11:59 🖪 🔣 🕲                                                      | 巾 奈 🥼 🛿 70%             |
|------------------------------------------------------------------|-------------------------|
| ← 定期購入の管理                                                        |                         |
| <b>テスト: ジムー見積書請求書</b><br>プレミアムプラン<br>JSTに更<br>新されます<br>の定期購入者    |                         |
| <sup>プラン</sup><br>プレミアムプラン                                       |                         |
| 定期購入を解約しますか?<br>定期購入は請求対象期間の終了時<br>JST)に解約されま<br>続きは、この日付の前ならいつて | き(<br>ます。更新手<br>*も行えます。 |
| 定期購入を継続                                                          | 期購入を解約                  |
| 定期購入を解約                                                          |                         |
| < -                                                              |                         |

### 6.手続きが完了すると解約予定日時の情報が 表示されます。

11:59 🖪 🐼 🕲

@ 🗢 🗇 🖉 70%

← 定期購入の管理

**ジムー見積書請求書** プレミアムプラン JSTに解 約されます の定期購入者

プラン **プレミアムプラン** 

再度定期購入

メインのお支払い方法

更新する

予備のお支払い方法 なし

設定